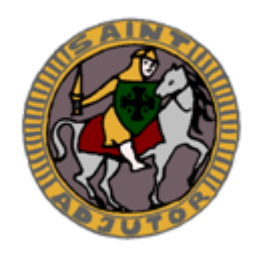

**SITE INTERNET** 

# GUIDE UTILISATEUR POUR LES ENSEIGNANTS

| Accueil M                                     | ot du directeur       | Histoire | Projet éducatif | Infos pratiques | Actualités                |
|-----------------------------------------------|-----------------------|----------|-----------------|-----------------|---------------------------|
| Bienvenue sur le si                           | ite de l'établisseme  | nt       |                 | Rechercher      | (»                        |
|                                               |                       |          |                 |                 |                           |
|                                               |                       |          |                 |                 |                           |
| école primaire                                | collège               | lycée    | BT              | s o             | Internat                  |
|                                               |                       |          |                 | •               | Pastorale                 |
| TABLE CONTRACTOR                              | COVOITURAGE           | 6        | (Hassociat      | tion des O      | CDI                       |
|                                               |                       | anel     |                 |                 | Activités péri-éducatives |
| E D D                                         | Je m'inscris          | uper     | anciens         | élèves) 💿       | Les projets éducatifs     |
|                                               |                       |          |                 | 0               | Restauration              |
|                                               | Ac                    | tualités |                 |                 |                           |
| 27/00/2044 - 0                                |                       |          |                 |                 | Bulletins                 |
| 27/08/2011 : Ouv<br>es hureaux sont à nouveau | ouverte de 9h à 16h   |          |                 |                 | nebuoinadaires            |
| Les bureaux sont a nouveau                    | ouvents de sil a Toll |          |                 |                 | - choisir le BH 🞽         |

## Sommaire

| Ι.  | AUTHENTIFICATION                                               | 2 |
|-----|----------------------------------------------------------------|---|
| II. | LES POSSIBILITES OFFERTES PAR LE SITE INTERNET                 | 2 |
| .   | PREMIERE CONNEXION                                             | 3 |
| IV. | LES ACTIONS EN DETAIL                                          | 3 |
| IV  | .1 Proposer un projet pour diffusion sur le site               | 3 |
| IV  | .2 Cahier de texte numérique                                   | 5 |
| IV  | .3 Saisie des notes SCOLINFO                                   | 6 |
| IV  | .4 Saisie des appréciations classe pour les conseils de classe | 6 |
| IV  | 7.5 Se déconnecter                                             | 6 |
| ۷.  | OUTILS                                                         | 7 |
| V.  | 1 Gérer les fichiers PDF                                       | 7 |
| ١   | V.1.1 Téléchargement et utilisation de PDFCreator              | 7 |
| ١   | V.1.2 Fonction de conversion de WORD                           | 8 |
| ١   | V.1.3 Taille des fichiers                                      | 9 |
| ۷.  | 2 Gérer les photos                                             | 9 |
| ١   | V.2.1 Taille et format des photos                              | 9 |
| ,   |                                                                | ~ |

## I. AUTHENTIFICATION

Pour s'authentifier sur le site de l'établissement en tant qu'enseignant, aller en bas de la page d'accueil

NB : en cliquant sur l'onglet Actualités (en haut à droite), l'utilisateur est redirigé vers le bas de la page d'accueil.

| Identifiant :       | Mot de passe :                                         |   |
|---------------------|--------------------------------------------------------|---|
| Saisissez votre ide | ntifiant et votre mot de passe SCOLINFO et cliquer sur | ( |

## **II. LES POSSIBILITES OFFERTES PAR LE SITE INTERNET**

Voici la liste des actions possibles :

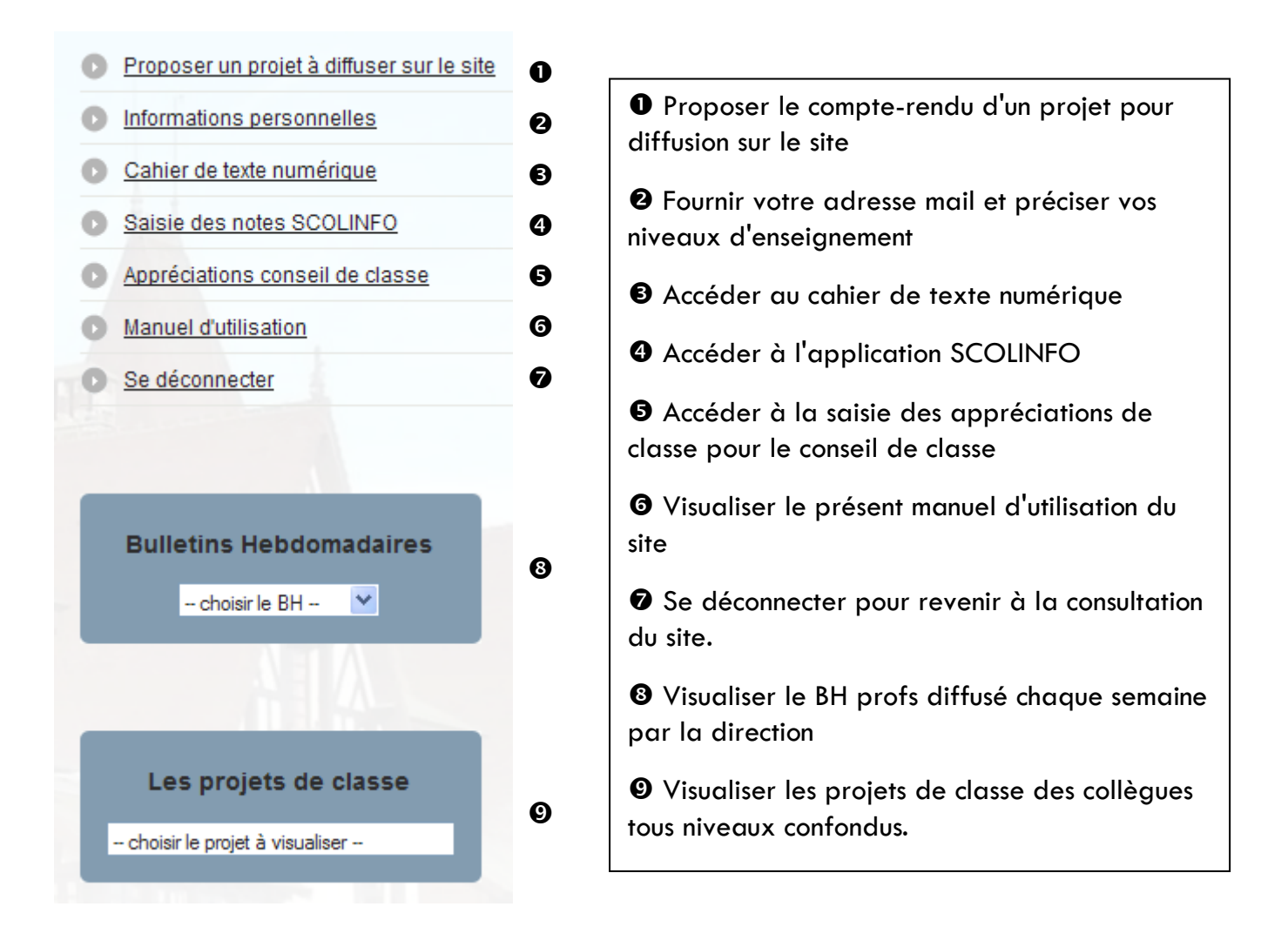

## **III. PREMIERE CONNEXION**

Lors de votre première connexion, veuillez renseigner les paramètres suivants :

|                                                                                                    | Mon profil                                                                      | Votre          | adresse mail                                      |                                 |  |  |
|----------------------------------------------------------------------------------------------------|---------------------------------------------------------------------------------|----------------|---------------------------------------------------|---------------------------------|--|--|
| Mme MARISE HELLARD         Adresse mail :       marise.hellard@ac-rouen.fr         Image: Section of the section of the sect | •<br>s sont publiés par l'équipe de directi                                     | ion            | Case à cocher p<br>informé de la c<br>des circula | oour être<br>diffusion<br>iires |  |  |
| Valider mon profil                                                                                                    | Valider mon profil Bouton de validation pour l'adresse mail et la case à cocher |                |                                                   |                                 |  |  |
|                                                                                                    | Mes services                                                                    |                |                                                   |                                 |  |  |
| Je travaille sur les niveaux suivants : 🗌 école pri                                                                                                    | imaire 🗆 collège 🗖 lycée 🗹                                                      | BTS            |                                                   |                                 |  |  |
| Valider mes choix                                                                                                    |                                                                                 | Le or<br>lesqu | u les niveaux dans<br>uels vous enseigne          | s<br>z                          |  |  |
|                                                                                                    | Bouton de validation p                                                          | our les nive   | eaux d'enseignem                                  | ent                             |  |  |

Il est conseillé de renseigner l'adresse mail mais ce n'est pas obligatoire. La case à cocher est également facultative.

Par contre, il faut nécessairement cliquer sur un niveau pour pouvoir proposer des projets de ce niveau.

## IV. LES ACTIONS EN DETAIL

| N° Titre                                              | Date Do                  | ocument Actions     |
|-------------------------------------------------------|--------------------------|---------------------|
| Voici la liste des projets que                        | vous avez déjà publiés : |                     |
| Type de document : Projets enseigna                   | ints BTS 💌               |                     |
| Gestion des d                                         | locuments                |                     |
| l'écran suivant apparaît :                            |                          |                     |
| En cliquant sur le lien, et après avoir cliqué sur l' | option                   | >> Publier/Modifier |
| IV.1 Proposer un projet pour diffusio                 | n sur le site            | Documents           |

Choisir un type de document dans la liste déroulante : seuls apparaîtront <u>vos projets</u> associés aux niveaux d'enseignement que vous aurez définis dans votre profil.

La liste des documents déjà publiés pour le type sélectionné apparaît. Le feu vert précise si le document a été validé par la direction. Dans le cas contraire, c'est un feu rouge qui sera affiché.

- Le 🖤 permet de visualiser le document
- Le 📀 permet l'ajout d'un nouveau document du type sélectionné
- Le 🜌 permet la modification d'un document du type sélectionné
- Le X permet la suppression d'un document du type sélectionné

## Le clic sur 📀 proposera l'interface suivante :

| Da | te : (                 | 07/0      | 7/20        | 11                  | •                  | •         |                        | Titre :                            |
|----|------------------------|-----------|-------------|---------------------|--------------------|-----------|------------------------|------------------------------------|
|    | <u>&lt;&lt;</u><br>lun | mar       | juil<br>mer | <u>let 2</u><br>jeu | 0 <u>11</u><br>ven | sam       | <u>&gt;&gt;</u><br>dim | Document à télécharger : Parcourir |
|    | <u>27</u>              | <u>28</u> | <u>29</u>   | <u>30</u>           | 1                  | 2         | 3                      |                                    |
|    | 4                      | <u>5</u>  | <u>6</u>    | <u>7</u>            | <u>8</u>           | <u>9</u>  | <u>10</u>              |                                    |
|    | <u>11</u>              | <u>12</u> | <u>13</u>   | <u>14</u>           | <u>15</u>          | <u>16</u> | <u>17</u>              |                                    |
|    | <u>18</u>              | <u>19</u> | <u>20</u>   | <u>21</u>           | <u>22</u>          | <u>23</u> | <u>24</u>              |                                    |
|    | <u>25</u>              | <u>26</u> | <u>27</u>   | <u>28</u>           | <u>29</u>          | <u>30</u> | <u>31</u>              |                                    |

Elle demande :

- Le choix d'une date dans le calendrier,
- Le titre du document : **limité à 60** caractères.
- Le téléchargement du document au format PDF en cliquant sur le bouton Parcourir

Le clic sur **Valider** télécharge le fichier. Il faudra attendre la validation du document par la direction pour qu'il soit visible sur le site.

Le document apparaît alors dans la liste de vos projets.

| Choisir un fichi                                    | er à télécharger                                                                                                    |                                                            | ? 🗙                                                                                                    |                                                                                                    |  |
|-----------------------------------------------------|----------------------------------------------------------------------------------------------------|------------------------------------------------------------|----------------------------------------------------------------------------------------------------|----------------------------------------------------------------------------------------------------|--|
| Regarder dans :                                     | C SiteSaintAd_Nouv                                                                                                    | eau 💌                                                      | G 🤌 📂 🛄-                                                                                                    |                                                                                                    |  |
| Mes documents<br>récents<br>Bureau<br>Mes documents | eps     images     images2     photos     Templates     untitled     2001 04 09 enfants     2009 fetes journal.1     2010 2011 T2 cc col     2010 2011 T2 cc.pd     2010 2011 T2 cc.pd     2010_01_04_journa     2010_00_04_journa     2010_bourses_colle | .pdf<br>itm<br>lege.pdf<br>ee.pdf<br>f<br>II.htm<br>ge.pdf | 2 2010_transcape_n<br>2 2010tombola.pdf<br>2 2011 01 10 louvre.<br>2 2011 03 12 PO BTS<br>2 2011 03 12 PO.pdf<br>2 2011 03 15 colloqu<br>2 2011 03 25 troc at<br>2 2011 00 99 colloqu<br>2 2011 college calend<br>2 2011 lycee calend<br>2 2011 lycee tests T.<br>2 2011 lycee tosts T.<br>2 2011 lycee tosts T.<br>2 2011 lycee tosts T.<br>2 2011 lycee tosts T. | iouveaux_horaii<br>.jpg<br>5 SIO.pdf<br>f<br>ie.pdf<br>ux plantes.pdf<br>drier T2.pdf<br>2.pdf<br>2.pdf<br>2.pdf<br>e_aux_livres.pu<br>ff |  |
| Poste de travail                                    | 2010_calendrier_t3                                                                                                    | _page1.pdf<br>_page2.pdf                                   | 20110110_EDD_2.pdf<br>20110125_EDD.pdf                                                                                                    |                                                                                                    |  |
| <b></b>                                             | <                                                                                                    |                                                            |                                                                                                    | >                                                                                                    |  |
| Favoris réseau                                      | Nom du fichier :                                                                                                    | bhp_2011_06_20.pdf                                         | •                                                                                                    | Ouvrir                                                                                                    |  |
|                                                     | Fichiers de type :                                                                                                    | Tous les fichiers ( <sup>x</sup> .*)                       | •                                                                                                    | Annuler                                                                                                    |  |

Lorsque le projet aura été validé par la direction, il apparaîtra dans le panneau d'affichage enseignant, et dans la page de l'unité concernée :

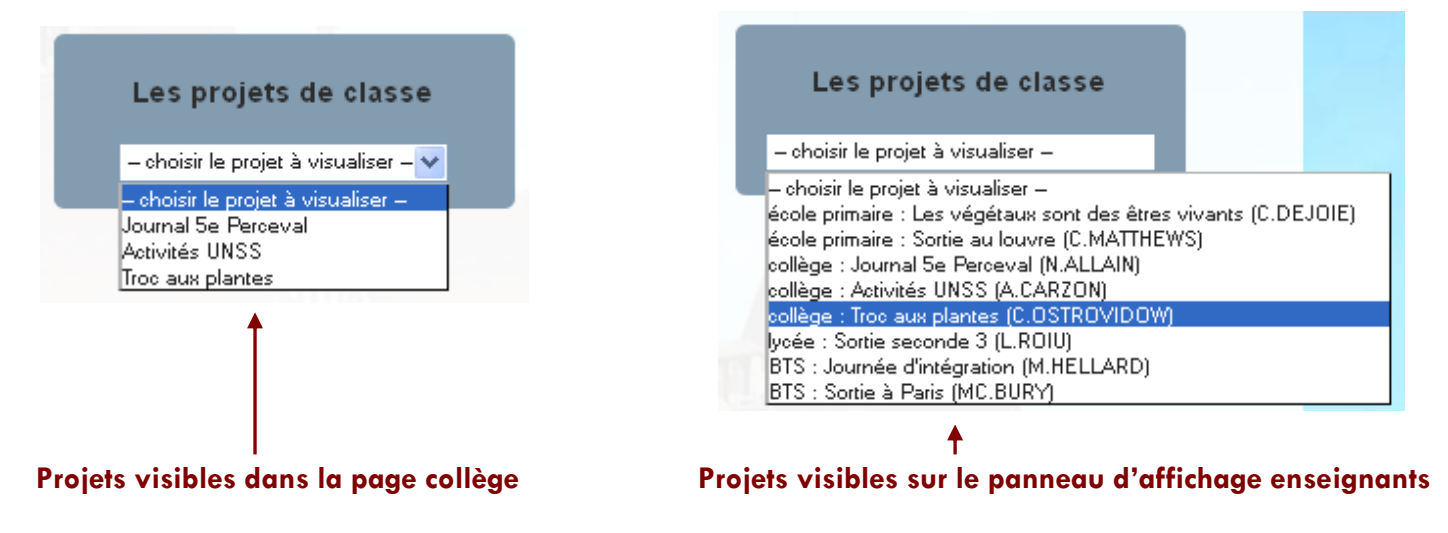

## IV.2 Cahier de texte numérique

Ce lien permettra l'ouverture d'une nouvelle page internet donnant accès au cahier de texte numérique de l'établissement :

| 2010/2011                                                        | Cahier de textes                                                                                         |
|------------------------------------------------------------------|----------------------------------------------------------------------------------------------------|
|                                                                  | Saint-Adjutor Année scolaire 2010/2011                                                                   |
|                                                                  | Accès au cahier de textes année scolaire 2009/2010<br>Accès au cahier de textes année scolaire 2008/2009 |
| Espace Enseig<br>Sélectionner votre<br>et entrer votre mot de pa | Sélectionner votre nom 🗸 Valider                                                                         |
|                                                                  | Pierre Lemaitre - St Lô (France) - Ver 4.7.2.0                                                           |

Le guide d'utilisation du cahier de texte est accessible en cliquant sur le lien ci-dessous :

http://lycees.ac-rouen.fr/st\_adjutor/cdt\_guide\_util.pdf

## IV.3 Saisie des notes SCOLINFO

Ce lien permettra l'ouverture d'une nouvelle page internet donnant accès à la saisie des notes et appréciations élèves :

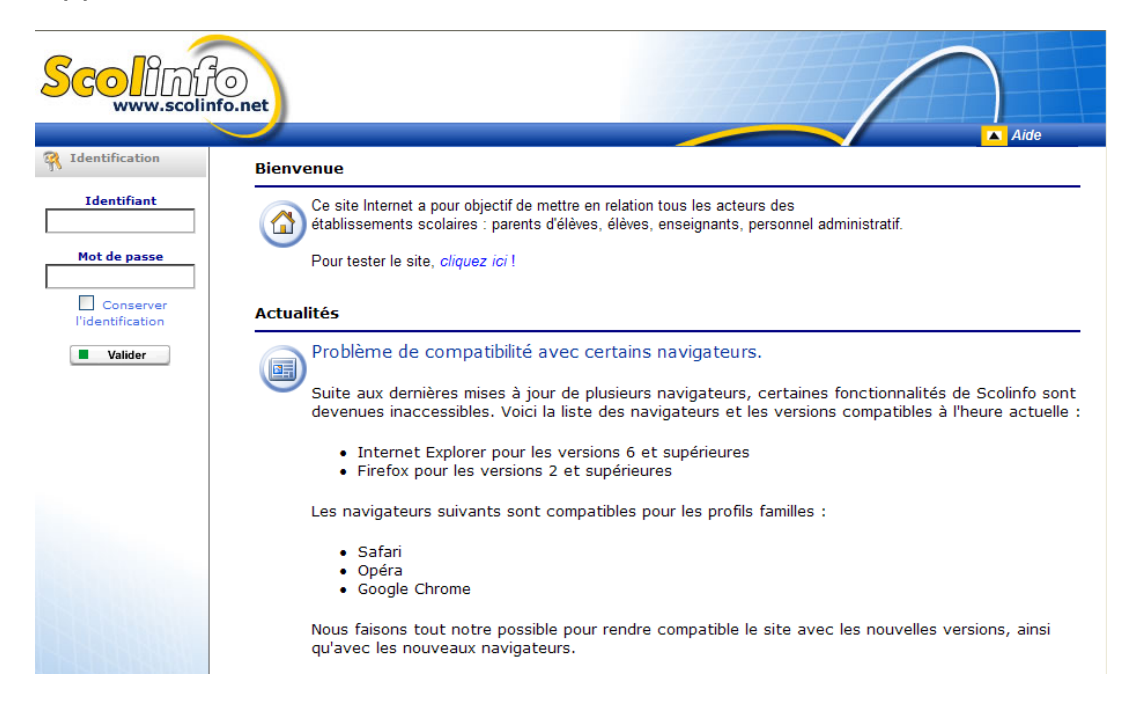

IV.4 Saisie des appréciations classe pour les conseils de classe

Ce lien permettra l'ouverture d'une nouvelle page internet donnant accès à la saisie des appréciations générales pour les classes :

| Etablissemen<br>Saísíe des<br>classe            | t Saínt-Adjutor<br><b>appréciatio</b> | r - Vernon<br><b>ms pour la</b> j | préparation | des conseils de |
|-------------------------------------------------|---------------------------------------|-----------------------------------|-------------|-----------------|
| MENU                                            | 1                                     |                                   |             |                 |
| Appréciation classe     Accueil     Déconnexion |                                       |                                   |             |                 |

## IV.5 Se déconnecter

Cette option permet de revenir à la page d'accueil du site.

## V. OUTILS

#### V.1 Gérer les fichiers PDF

On peut convertir un fichier au format PDF de 2 façons :

- Soit en utilisant un utilitaire nommé PDFCreator

On peut avec cette option convertir tout ou partie du document.

- Soit en utilisant la fonction de conversion disponible dans Word 2007 et Word 2010.

Cette option permet de convertir l'ensemble du document. La sélection de pages n'est pas possible.

#### V.1.1 Téléchargement et utilisation de PDFCreator

Cet utilitaire est disponible en téléchargement gratuit sur de nombreux sites comme celui-ci :

http://www.01net.com/telecharger/windows/Bureautique/editeur\_de\_texte/fiches/26668.html

Une fois cet utilitaire téléchargé et installé, il apparaîtra dans la liste de vos imprimantes comme ceci :

| Imprimer                                      |                                                   |                                    | ? 🔀                                             |
|-----------------------------------------------|---------------------------------------------------|------------------------------------|-------------------------------------------------|
| Imprimante                                    |                                                   |                                    |                                                 |
| <u>N</u> om :                                 | 💕 Brother HL-5250DN Profs                         |                                    | Propri <u>é</u> tés                             |
| État :<br>Type :                              | IIMP_SERV\BINARY_P1                               | -                                  | Rechercher une imprimante                       |
| Où :<br>Commentaire :                         | Brother HL-5250DN Profs                           |                                    | Imprimer dans un richier     Recto verso manuel |
| Étendue de page                               | Canon i250                                        |                                    | \$                                              |
| Page en cour Pages :                          | Microsoft XPS Document Wri                        | ter                                | Copies assem <u>b</u> lées                      |
| Tapez les nui<br>étendues de<br>des points-vi | PDF Creator                                       |                                    | ~                                               |
| début du docu<br>Exemple : 1; 3<br>p1s3-p8s3. | ument ou de la section.<br>3; 5–12 ou p1s1; p1s2; |                                    |                                                 |
| Imprimer : Docum                              | ient 🔽 🔽                                          | loom                               |                                                 |
| Imprimer : Pages                              | paires et impaires 🗸 🗸                            | Pages par feuil <u>l</u> e :       | 1 page 💙                                        |
|                                               |                                                   | Mettre à l'éc <u>h</u> elle du pap | ier : Non 💌                                     |
| Options                                       |                                                   |                                    | OK Annuler                                      |

Vous pourrez alors imprimer votre document en sélectionnant **PDFCreator**. Vous pourrez ensuite enregistrer votre fichier qui aura donc le format PDF.

#### Voir page suivante :

| Options de cré                     | ation de documents                                                             | PDF Complete                               |          |     |       |             |
|------------------------------------|--------------------------------------------------------------------------------|--------------------------------------------|----------|-----|-------|-------------|
| Lecteurs :                         | 🗀 Plannings                                                                    |                                            | •        | ← 🔁 | 💣 🎟 - |             |
| Mes documents<br>récents<br>Direau | bts1_oraux_mai.pd<br>bts_blanc_bts1_ang<br>pti_2011.pdf<br>Sept 2010 - soutena | glais_mai.pdf<br>ances stage 1ère année B1 | ſS 2.pdf | -   |       |             |
| Des documents                      |                                                                                |                                            |          |     |       |             |
| Poste de travail                   |                                                                                |                                            |          |     |       |             |
|                                    |                                                                                |                                            |          |     |       |             |
| Favoris réseau                     | Nom de fichier :                                                               | bts1_oraux_mai.pdf                         |          |     | •     | Enregistrer |
|                                    | Туре:                                                                          | PDF Document                               |          |     | •     | Annuler     |

Ce fichier pourra ensuite être utilisé pour téléchargement sur le site.

#### V.1.2 Fonction de conversion de WORD

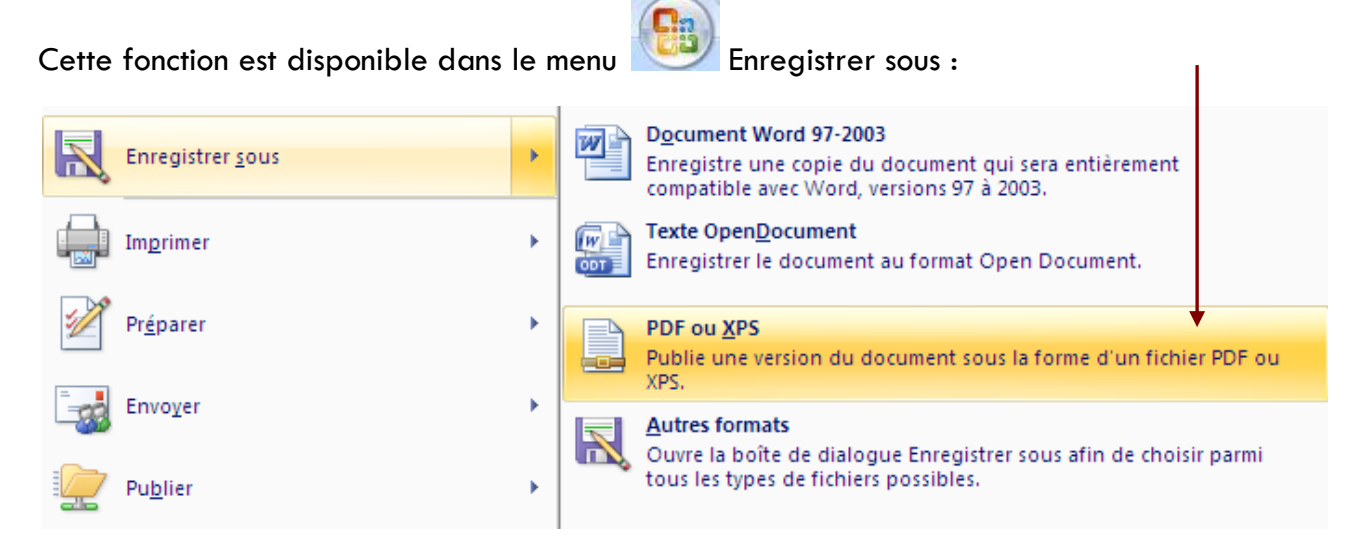

Si cette fonction n'apparaît pas dans votre menu, il faudra la télécharger sur internet. Cette option sera proposée à la place de la ligne **PDF ou XPS**.

Ensuite, de la même façon qu'avec PDFCreator, vous pourrez enregistrer votre ficher au format PDF pour ensuite le télécharger sur le site.

## V.1.3 Taille des fichiers

Attention à la taille de votre fichier PDF, il ne doit pas dépasser **1 Mo** sinon sa lecture sur le site sera fastidieuse car le temps d'ouverture pour l'internaute sera long.

V.2 Gérer les photos

## V.2.1 Taille et format des photos

La taille d'une photo à diffuser doit se situer entre 150 et 500 Ko.

Or, lorsque la photo est issue d'un appareil numérique, elle dépasse 2 Mo. Il faudra don réduire vos photos avant de les télécharger.

Le format d'une photo doit être JPG ou JPEG.

## V.2.2 Réduction d'une photo avec MICROSOFT OFFICE PICTURE MANAGER

Exemple d'une photo :

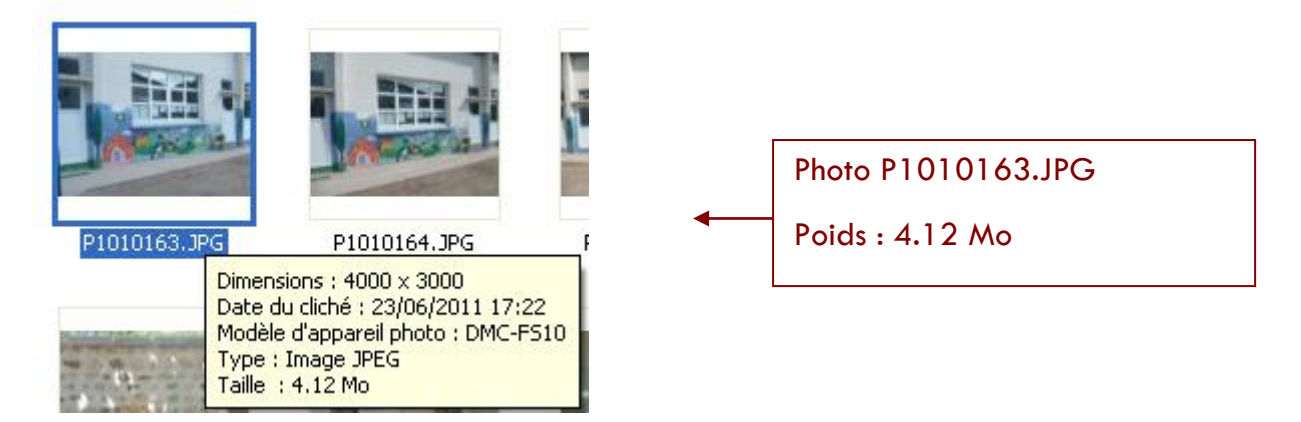

**Etape 1 :** Accéder à la photo dans l'explorateur de fichiers et faire un **clic droit**, puis cliquer sur **ouvrir avec** et utiliser **Microsoft Office Picture Manager** :

| P101016 | Aperçu<br>Imprimer<br>Modifier<br>Créer des fichiers PDF ou bitmap avec PDFCreator<br>Aperçu                                                         | P1010166.JPG         P1010167.JPG                                                                                                    |
|---------|----------------------------------------------------------------------------------------------------|----------------------------------------------------------------------------------------------------|
|         | Actualiser la miniature<br>Pivoter dans le sens des aiguilles d'une montre<br>Pivoter dans le sens inverse des aiguilles d'une montre                | Cliquer ICI                                                                                                    |
| P101017 | Definir en tant que papier peint du Bureau Ouvrir avec Ajouter à l'archive                                                                           | ♦ Microsoft Photo Editor Paint.NET                                                                                                   |
|         | <ul> <li>Ajouter à "P1010163.rar"</li> <li>Compresser et envoyer par e-mail</li> <li>Compresser dans "P1010163.rar" et envoyer par e-mail</li> </ul> | <ul> <li>Microsoft Office Picture Manager</li> <li>Aperçu des images et des télécopies Windows</li> <li>Internet Explorer</li> </ul> |
|         | SAnalyser avec BitDefender                                                                                                    | <ul> <li>Firefox</li> <li>Paint</li> </ul>                                                                                           |
| P101018 | Envoyer vers                                                                                                    | Adobe Dreamweaver CS4 Choisir le programme                                                                                           |

## **Etape 2 :** Utiliser l'option **Redimensionner** dans le menu **Image** :

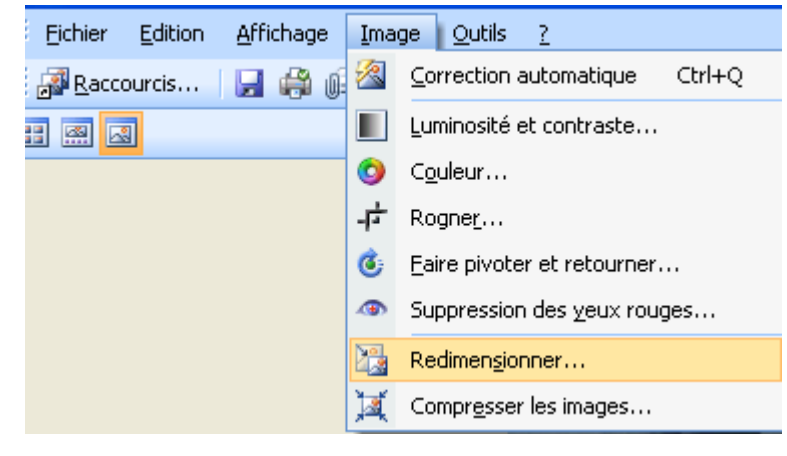

Etape 4 : Cliquer sur OK : l'image est alors réduite.

**Etape 5 :** Cliquer sur l'option **Enregistrer sous** du menu **Fichier**  **Etape 3 :** Puis dans la partie droite de l'écran, choisir dans la liste déroulante la ligne **Web - Petit** 

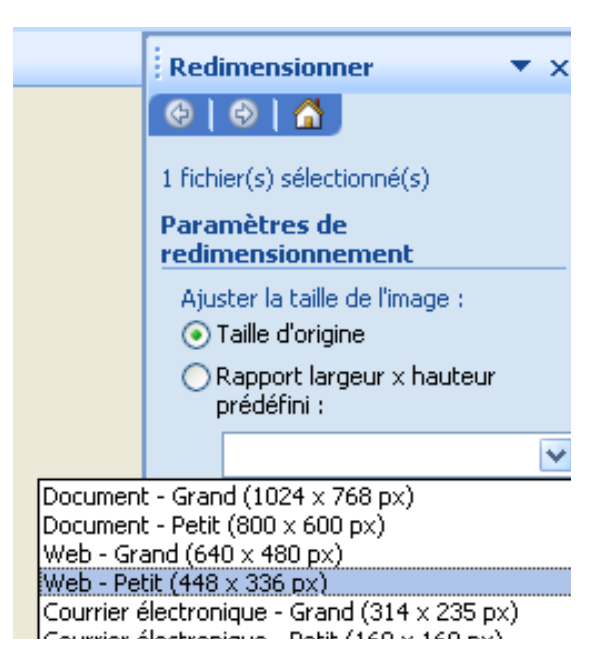

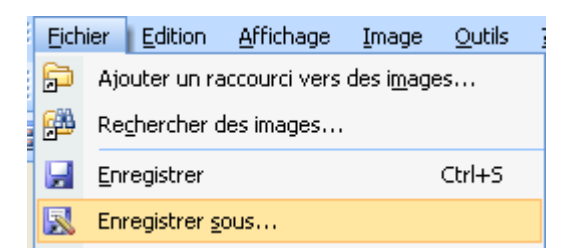

#### Etape 6 : Donner un nom à votre fichier comme indiqué ci-dessous :

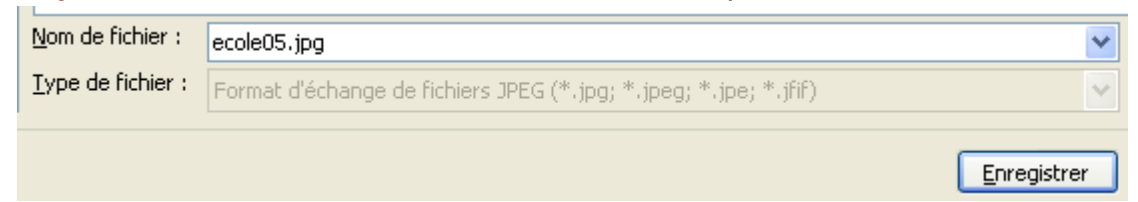

Privilégier le choix d'un nom court et sans accent.

On obtient alors ce fichier :

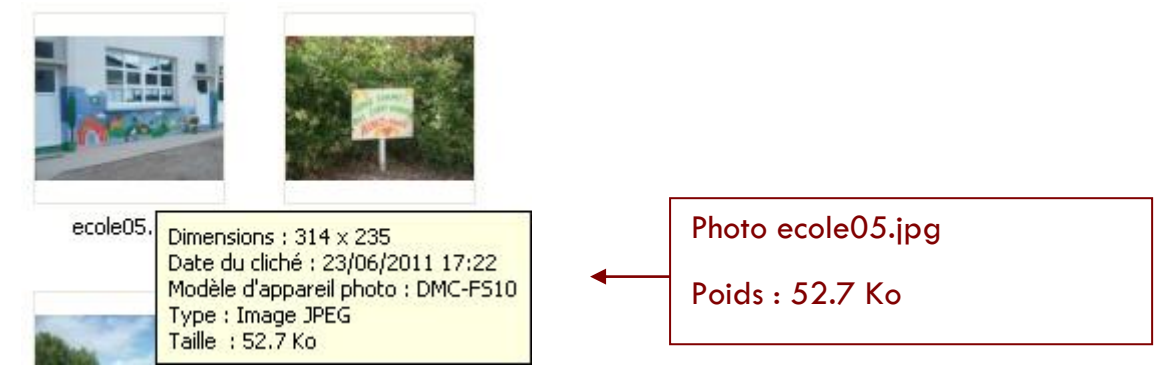

C'est ce fichier qu'il faudra télécharger.